# قرارة البيئة والمياه والزراعة Ministry of Environment Water & Agriculture

المملكة العربية السعودية Kingdom of Saudi Arabia

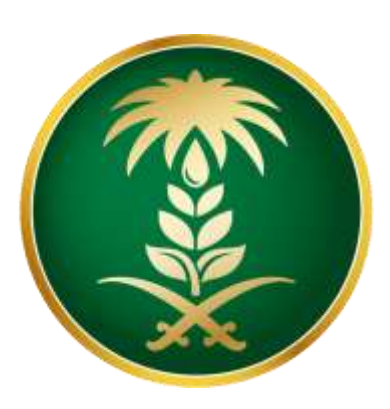

دليل المستخدم للمستخلصات والمتطلبات المالية

المستخلصات والمتطلبات المالية

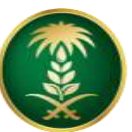

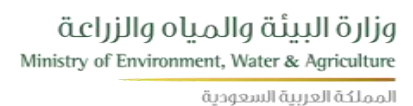

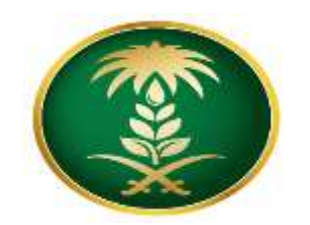

كيفية دخول المورد على الحساب الخاص به

#### 1- يتم تسجيل الدخول إلى بوابة الموردين من خلال موقع الوزارة الرسمي وسيظهر التالي:

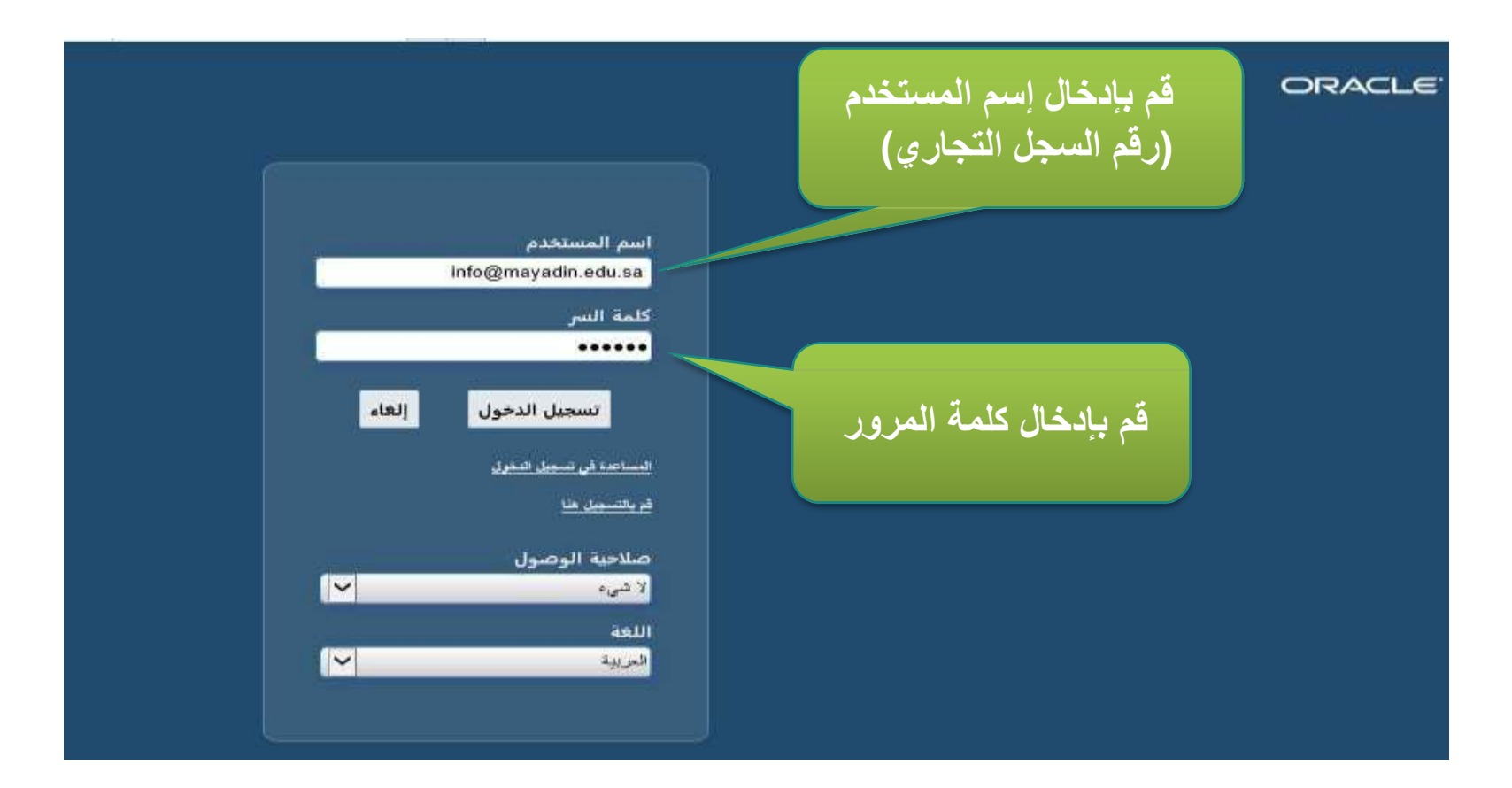

2- يجب إدخال إسم المستخدم وكلمة المرور الخاصة بالمورد.

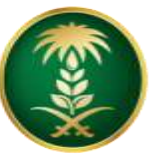

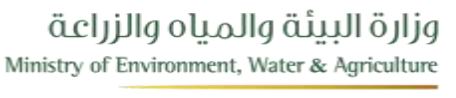

المملكة العربية السعودية

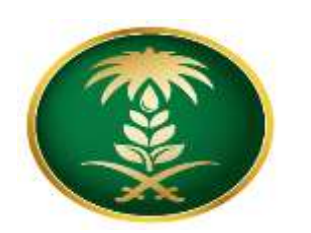

#### المستخلصات والمطالبات المالية

| The state of the state of the s | 45                                                                                                    | until a contrato de la contrato                 | 1221 N.2                                                                                                    |                                        |                                                      |
|----------------------------------------------------------------------------------------------------|----------------------------------------------------------------------------------------------------|-------------------------------------------------|----------------------------------------------------------------------------------------------------|----------------------------------------|------------------------------------------------------|
| من المؤجسة الترابية القريبية                                                                                                    |                                                                                                    | دمب                                             | يحت باسی 💙                                                                                                    |                                        |                                                      |
| صفحة الرئيسية                                                                                                    |                                                                                                    |                                                 |                                                                                                    |                                        |                                                      |
| لمستكشف                                                                                                    | تخصيص "قائمة العل"<br>قائمة العمل                                                                                                    |                                                 |                                                                                                    |                                        |                                                      |
|                                                                                                    | تخصيص "وظيفة قائمة عمل التبليغات"                                                                                                    |                                                 |                                                                                                    |                                        |                                                      |
| الإعداد الشقصي                                                                                                    | تخصيص "وطَنِفَة قائمة عمل التاليخات"<br>تخصيص "كائمة التاليغات"<br>من حضي حكم حص حص التاليخات التاليخات التاليخات التاليخات التاليخات التاليخات التاليخات التاليخات التاليخ التالي |                                                 |                                                                                                    | قئىا                                   | <sup>4</sup> الإشعارات                               |
| الإعداد الشقصي                                                                                                    | تتصيص "رطنية فائمة عمل المليقات"<br>تتصيص "فائمة المبليغات"<br>تقل عن ₪ ♦ ♦ ₪ ♦                                                                                                    | اللوع ا                                         | الدوضوع 🛆                                                                                                    | قتماً<br>مرسل ک                        | ة الإشعارات<br>مستحق 🛆                               |
| 2<br>الإعداد التسقصي<br>قائمه العرض ( المشتريات / المالية)<br>الصفحة الرئيسنة                                                                                                    | تخصيص "رطنية فاتعة عمل المليفات"<br>تخصيص "فاتعة التليفات"                                                                                                    | التوع الم                                       | الموضوع الموضوع (مدانلة شراء مباشر للإختيار 100)                                                                                             | قتما<br>مرسل ک<br>09-11-14             | ة الإشعارات<br>مستحق <a></a>                         |
| 2<br>المنافسات<br>قائمه العرض ( المشتريات / المالية)<br>الصفحة الرئيسية<br>معلومات المورد                                                                                                    | تخصيص "رطَيْفَة فَاتَمَه عَمَلَ التَّلَيْحَاتَ"<br>تخصيص "فاتَمَه التَّلَيْغَاتَ"<br>سُنَ اللَّهُ<br>Employee A, A<br>Employee A, A                                                | التوع المعادن<br>تثر المعادن<br>اعتد أمر الثراء | للموضوع \\<br>(001 (مەلىلە ئىراء مىلتىر ئېختيار) You are invited: RFQ لو235<br>Standard Purchase Order 5100000009, 0 - ئىلار مىلتىر ئېختيار) | قتما<br>مرسل ▼<br>09-11-14<br>07-11-14 | <sup>4</sup> الإشعارات<br>مستحق<br>مستحق<br>07-12-14 |

بعد إدخال اسم المستخدم وكلمة المرور ستظهر الصفحة الرئيسية للمورد ، تحتوي على : • تحتوي الصفحة الرئيسية : 1. قائمة الإشعارات الخاصة بالمورد. 2. الصلاحيات الخاصة بالمورد. 3. للدخول إلى العقود أو أوامر التعميد إضغط على (قائمة العرض المشتريات / المالية – الصفحة الرئيسية).

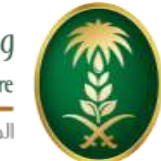

وزارة البيئة والمياo والزراعة Ministry of Environment, Water & Agriculture

المملكة العربية السعودية

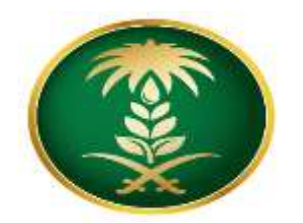

المستخلصات والمطالبات المالية

|                     | الإشعارات                                                         |
|---------------------|-------------------------------------------------------------------|
| قاتمة الإشعارات     |                                                                   |
|                     |                                                                   |
| التاريخ 🗠           | الموضوع                                                           |
| 22:17:36 10-11-1438 | قطاع الزراعة - Standard Purchase Order 5100000018,0 مسلب اعصادتك  |
| 21:43:23 10-11-1438 | قطاع الزراحة - Standard Purchase Order 5100000016,0 معطلب (مصادلك |
| 14:28:08 09-11-1438 | قطاع الزراعة – أمن الشراء اللياسي 5100000014,0 مطلب اعمادك        |
| 12:37:40 09-11-1438 | هطاع الزرامة - Standard Purchase Order 5100000012,0 مصلف اعصادتك  |
| 23:10:47 07-11-1438 | الزراعة - Standard Purchase Order 5100000009, 0                   |

|                     | / اواهر الشراء                                   | 🛐 قائمة التعاميد |
|---------------------|--------------------------------------------------|------------------|
| قائمة الإشعارات     | إضغط على رقم أمر الشراء المراد إدخال المستخلص له |                  |
|                     |                                                  | 2 11             |
| تاريخ الطلب         | الوصف                                            | رقم أمر الشراء   |
| 22:17:14 10-11-1438 |                                                  | 5100000018       |
| 21:42:34 10-11-1438 | Test Award by line                               | 5100000016       |
| 14:27:20 09-11-1438 | Test ABC1234567890                               | 5100000014       |
|                     |                                                  |                  |

• إضغط على رابط رقم أمر الشراء أو التعميد المراد إدخال المستخلص له.

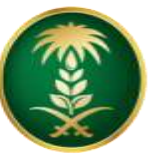

وزارة البيئة والمياه والزراعة Ministry of Environment, Water & Agriculture

المملكة العربية السعودية

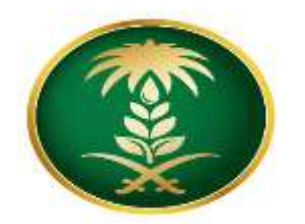

#### المستخلصات والمطالبات المالية

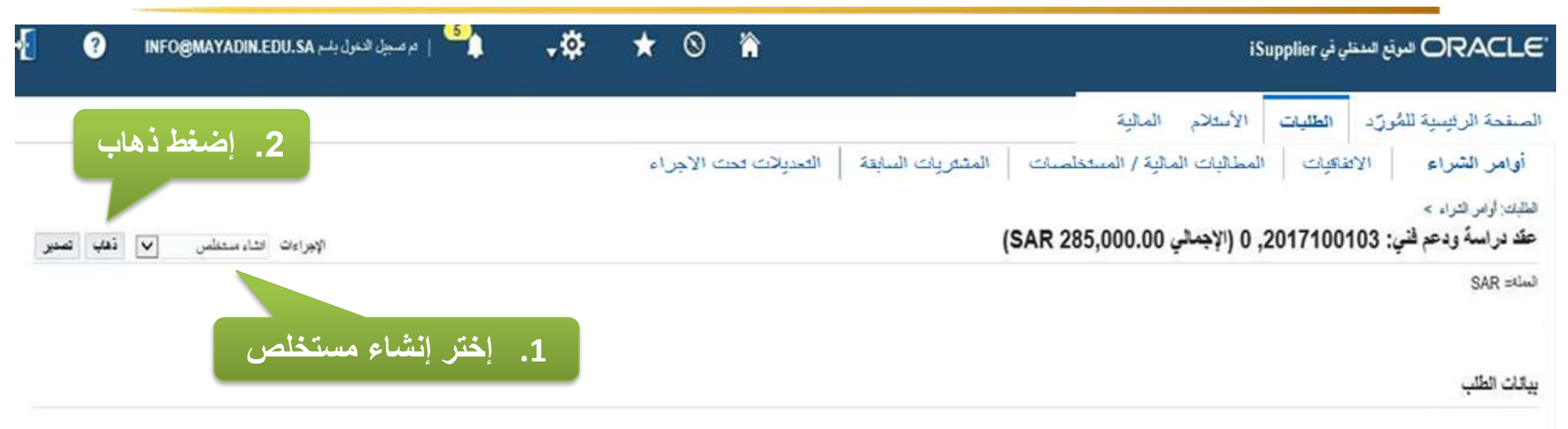

| الإجمالي                   |                   |                                |
|----------------------------|-------------------|--------------------------------|
|                            | الشروط والبنود    | علم                            |
| الاجمائي 285,000.00        |                   | الإجمالي 285,000.00            |
| 0.00                       | شرويط السداد فوري | المورد شركة النسور للاستثمارات |
| معرر ئەقتىرة 0.00          | 282               | ىرۇد ئىرىن ئارلىر.             |
| محرر له فاتورة مقدلًا 0.00 | غوب               |                                |
| متعمة جارية 0.00           | شروط تشمن         | میں مورد محمد عدالہ            |
|                            | مراقبة الشمن      | العوان الرياش                  |

- 1. من قائمة الإجراءات إختر (إنشاء مستخلص).
  - 2. إضغط ذهاب.

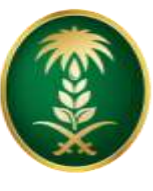

قزارة البيئة والمياo والزراعة Ministry of Environment, Water & Agriculture

المملكة العربية السعودية

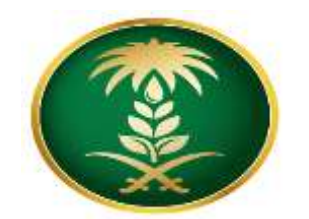

#### INFO@MAYADIN.EDU.SA ا مرصبيل الدعول يقم الم - 01 0 合 iSupplier المرقع المنظي في ORACLE \* السنعمة الرفينية للكرزيد الطلايلت الأسلام 11.0 المائية / المنخطسات المقريات السابقة الصديلات تحت الإجراء الملكات أوافر الشراء 213211 المثليات الرغير تكوين تأكيد العمل (عقد دراسة ودعم فني: 2017100103) إنياء التقى SAR ع تشرير المقلين بمكتب تعليق الرؤية المرحلة الثلاثة سلترب 285,000.00 4. إضغط التالي 1. إختر من قائمة عرض كل بنود السداد 0.00 العروض 2. إضغط ذهاب يحث متقدم √ ڏهپ عرض كل بترد المداد 🗏 🗸 🥸 🗟 😂 🔟 3. إختر البنود المطلوبة تنميتر الكل إ هم الأغميل السابق مطلوب وحدة القياس مطلوب في تاريخ يو منها اختيار السطر نسبة الثقاء طلو ب است 1 عفيد ورش المل لمشروع عقوين المغلين بمكتب صقيق الرؤيه 1 0 0 1 07.20.09.09-09-1438 330 2 🛛 الطيم لبحتي لمشروع طوير الماملين بمكتب تعليق الرؤيه 0 0 1 336 07:20:09 09-09-1438 3 🔽 معالمة الافرات لمتروع عذوين الماطين بمكف صفيق الرؤية 1 0 0 07 20:09 09-09-1438 1 140 4 🗹 الابم التائح والطرير التهاني لمشروخ تطرير الماطين بمكف تمقيق الرؤيلة 1 0 0 1 336 07:20:09:09-09-1438

المستخلصات والمطالبات المالية

- .1 إختر من قائمة عرض كل بنود السداد.
  - إضغط ذهاب.
- . إختر السطور لتكوين تأكيد العمل/ المستخلص.
  - 4. إضغط التالي.
- . إختر البنود المراد إدخال المستخلص ، إختيار الكل ومن ثم إضغط على التالي.

2018-03-5

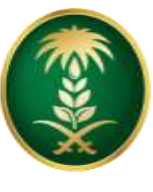

وزارة البيئة والمياه والزراعة Ministry of Environment, Water & Agriculture

المملكة العربية السعودية

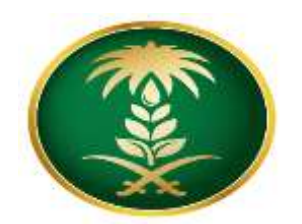

## المستخلصات والمطالبات المالية

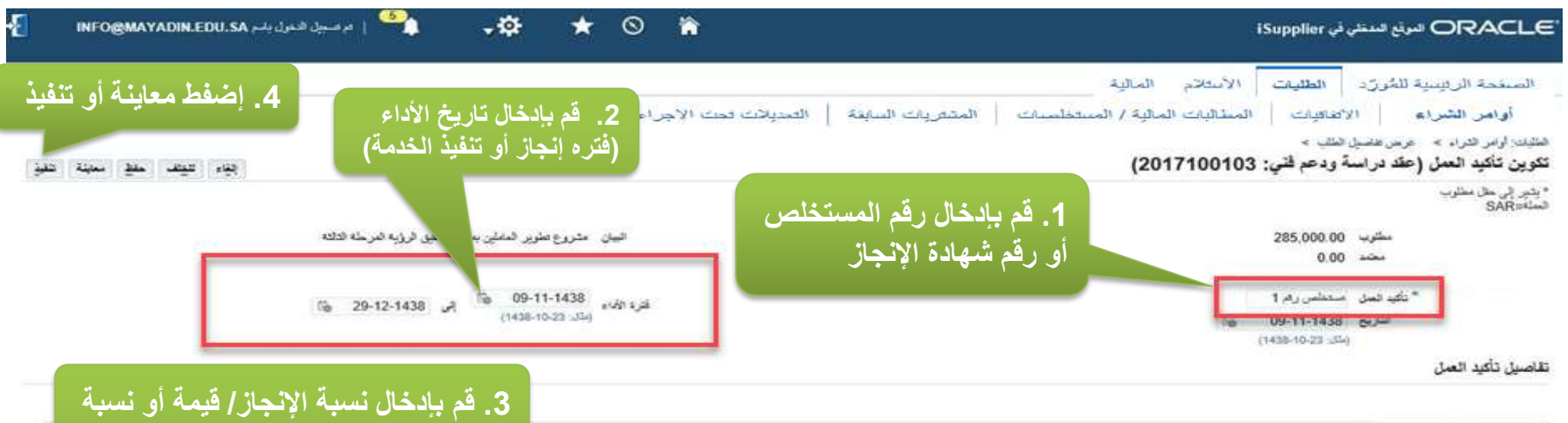

|      |          |    |                 | _           |     | _    |                    |            |                   |             |       |      |                |                        | ■ - 尊 🖾 😂 🔯 (                                                               | قد مطالق | إحتاقة و |
|------|----------|----|-----------------|-------------|-----|------|--------------------|------------|-------------------|-------------|-------|------|----------------|------------------------|-----------------------------------------------------------------------------|----------|----------|
|      |          |    | الإجمالي        |             |     | ÷    | الما               |            | ىق                | افسار       |       |      | Dec            |                        |                                                                             |          |          |
| حقف  | المرققات |    | التقدم (النسبة) | مطلوب إستلم | (i  | فبلة | السكرة<br>السفزنية | مطلوب/مسلم | النقم<br>(النبية) | مطلوب إستلم | مطلوب | تسعر | وييد.<br>حقياس | مطلوب في تاريخ         | هيبان                                                                       | قىدد     | السطر    |
|      | -908     | ·1 | 100             | 1           | 100 | 90   |                    | 1          | 0                 | 0           | 1     | 90   | - 326          | 09-09-1438<br>07:20:09 | طيد ورش النمل اعتروع طوير المغلين<br>بمكتب تحليق الرؤية                     | 1        | 1        |
| - 13 | -40      | 4  | 100             | 1           | 100 | 80   | -                  |            | 0                 | 0           | 1     | 80   | 320            | 09-09-1438<br>07:20:09 | الغير البدي لنشروخ طوير المغلين<br>بنكب صليق الرزية                         | 1        | 2        |
| 1    | -9-09    | 1  | 100             | 1           | 100 |      | +                  | 4          | 0                 | 0           | 1     |      | 1336           | 09-09-1438<br>07:20:09 | معالية الثغرات لمتروع عقوين العاملين<br>بمكتب صفيق الرؤية                   | 1        | 3        |
| - 12 | -912     |    | 100 .           | 1           | 100 |      | ł                  | 1          | 0                 | 0           | 1     | 57   | 446            | 09-09-1438<br>07:20:09 | الليم التنائع والطرير. النهاكي لمشروع<br>الطرير: الماعلين بمكب تعقيق الرؤية | 1        | 4        |

- 1. قم بإدخال رقم المستخلص أو رقم شهادة الإنجاز.
- 2. قم بإدخال تاريخ الأداء (فترة إنجاز أو تنفيذ الخدمة).
  - قم بإدخال نسبة الإنجاز / قيمة أو نسبة.
- 4. اضغط معاينة لمعاينة البيانات المدخلة أو تنفيذ لإرسال المستخلص للمراجعة والإعتماد من قبل الوزارة.

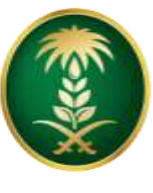

وزارة البيئة والمياه والزراعة Ministry of Environment, Water & Agriculture

المملكة العربية السعودية

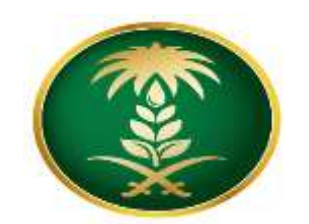

## المستخلصات والمطالبات المالية

| INFORM                 | AYADIN.EDU.SA                   | ل الدغول باسم ا | 5   مرميو              | 1               | • <b>\$</b>         | * 0            | )           | 1                             |                        |                                    | i Supplie                                       | or سرنغ المنتلي في ORACL                                                                                                   |
|------------------------|---------------------------------|-----------------|------------------------|-----------------|---------------------|----------------|-------------|-------------------------------|------------------------|------------------------------------|-------------------------------------------------|----------------------------------------------------------------------------------------------------|
|                        |                                 |                 |                        |                 |                     |                |             |                               | اتمت الأجراء           | بات السفطة   الحديات               | لىلۇد<br>ب الىلۇيد / المىتىتىك                  | مة الربيبة للمرزد الطليات الأسلام ال<br>من الشراء الاعتماد: السلامان                                                       |
|                        |                                 |                 | لصات                   | ستخا            | مالية/ الم          | البات ال       | - المطا     | يب الطلبات -                  | 2. تبو                 |                                    |                                                 | لبك: او امر اشراء > حرمن عاسيل الطب<br>]) قاگود<br>ام عبر داكند السل ستطس راد 1                                            |
| تصغير                  |                                 |                 |                        |                 |                     |                |             | <u>ل</u>                      | ، المستخلص             | تأكيد لتقديم                       | 1. رسالة                                        | تردات العمل                                                                                                    |
|                        |                                 |                 |                        |                 |                     |                |             |                               | ,                      |                                    |                                                 |                                                                                                    |
|                        |                                 |                 |                        |                 |                     |                |             | -                             |                        | بد مقم                             |                                                 | رويض<br>مريض لير 25 مليد عل 🔽 قد                                                                                           |
|                        |                                 |                 |                        |                 |                     |                |             |                               |                        | يت تقو                             |                                                 | روي اس<br>مريض لير 25 تلكيد صل ♥ تع<br>سيد تكيد لسل تحسيت قيقه إيش                                                         |
|                        | الإجملي                         | لي              | ul<br>ا                |                 | مىنى                |                | 21.4        |                               |                        | يحك متقدم                          |                                                 | روی ش<br>مردن لتر 25 دائید مال ⊽ قط<br>سید تغید اسان تحسیت قطعه ایک<br>سید تغیید سان                                       |
| قىرىقە                 | الإجمائي<br>القدم (السية)       | ئي<br>مىڭر      | ليا                    | سلم             | قىنلى<br>ىطۇرب      | سكرب           | تعنة        | رفر أبر الثراء 🗅              | للترة إلى              | ينت مطلع<br>القرة من               | ي<br>2 10 ¢+ 11<br>سرج ب                        | روض<br>مرض لتر 25 تليد عل ♥ قط<br>ميد تليد نصل تعميد بيوم الم<br>ميد تليد نصل تعميد بيوم الم<br>ميدان العمل<br>ميدان العمل |
| قىرىقى<br>بەري قىنلىدە | الإجملي<br>القدم (السية)<br>100 | لي<br>سلم<br>0  | العا<br>مطرب<br>285000 | <u>ملم</u><br>0 | قسلوں<br>مطاوب<br>0 | مترب<br>285000 | فعنة<br>SAR | رقم أمر فشراء ∟<br>2017100103 | افترة في<br>29-12-1438 | يحد متقم<br>القرة من<br>09-11-1438 | ب<br>۲ بن ک ی ی ی ی ی ی ی ی ی ی ی ی ی ی ی ی ی ی | رون من<br>عرض لتر 25 دائية عل ♥ قط<br>سيد تقيد اصل تعسيت فقع ايًا<br>تدري العمل<br>كيدات العمل<br>0. مستطن رقر1            |

1. سوف يظهر رسالة تأكيد لتقديم المستخلص أو شهاده الإنجاز.

يمكن متابعة المستخلصات المقدمة في أي وقت كما هو موضح في الشاشة من تبويب المطالبات المالية / المستخلصات